# Allm info till Provledare och SKK Start – Provledare Digitalisering Administration runt Jaktprov

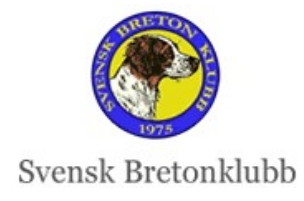

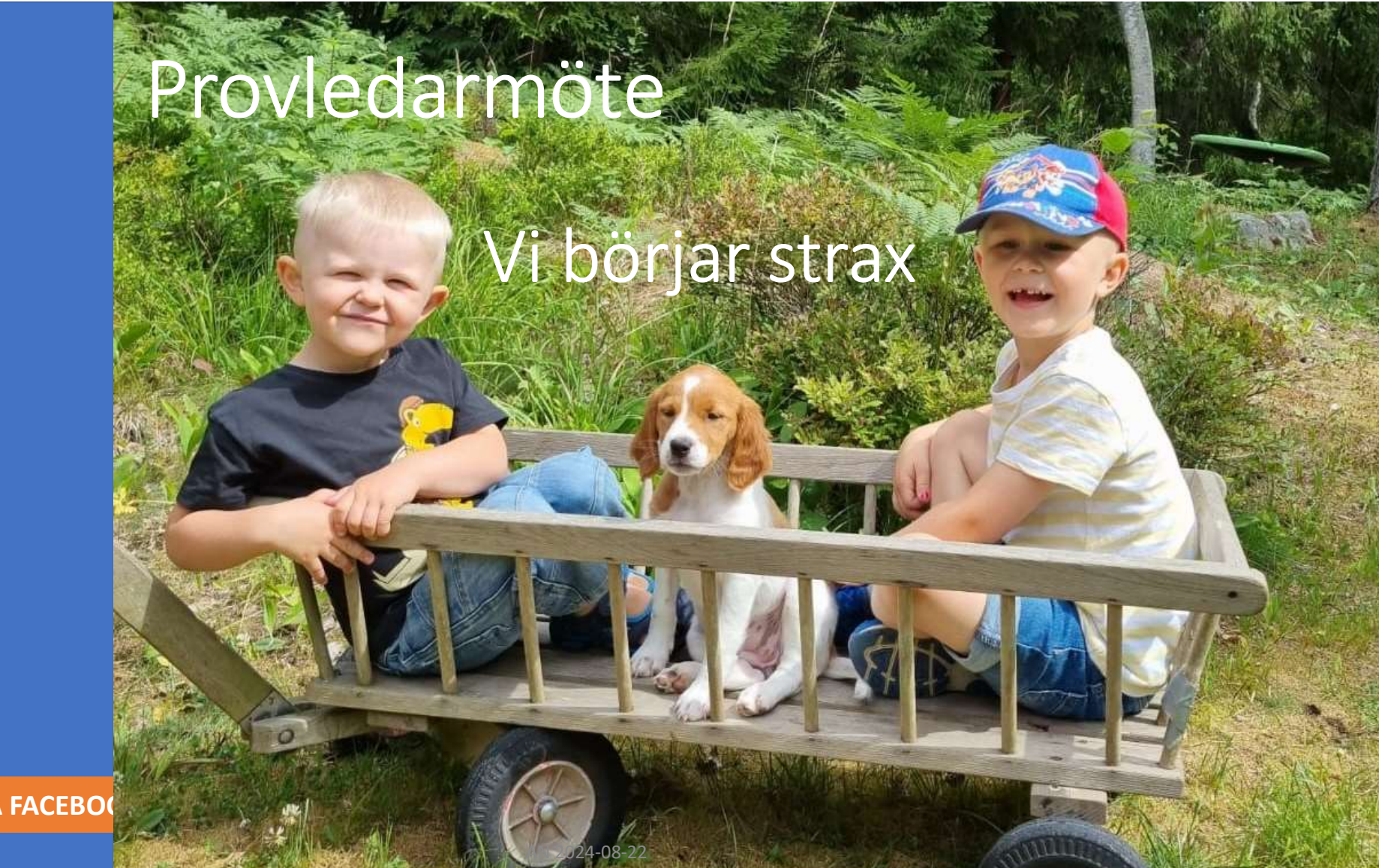

FÖLJ OSS PÅ FACEBO

f

### Agenda

- Inspelning
- Om du önskar tillgång till Inspelningen av detta möte, kontakta <u>anna@ripvidet.se</u> så får du en länk
- Support
- Vad ska en Provledare göra inför, under och efter Jaktprovet?
- Repetition hur SKK Start fungerar
- NYHET Hösten 2024
  - Byta Klass och Prov
- TIPS om vanliga problem
  - Behörighet Provledare
  - Betalning/Återbetalning Stripe
- Era frågor om SKK Start

FÖLJ OSS PÅ FACEBOOK

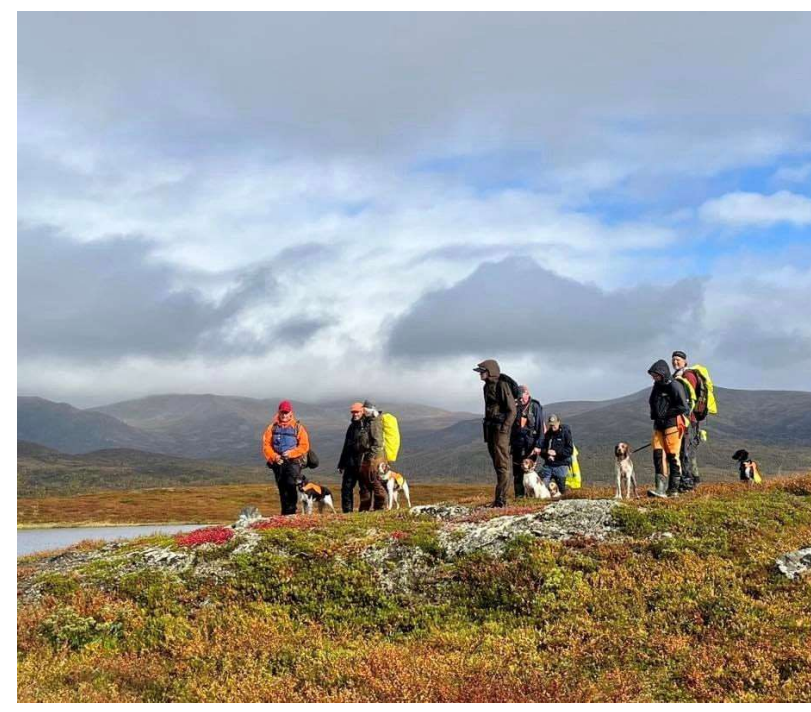

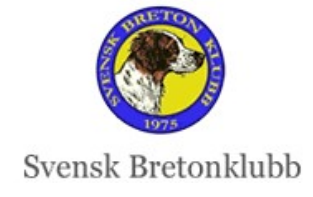

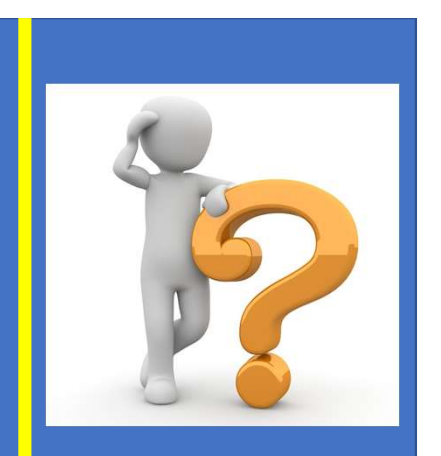

### **SUPPORT:**

### Allmänt om Jaktprov jaktprov@breton.se

- Jaktprovsansvarig: Per-Ivar Norell
  - Mail: <u>smainto@gmail.com</u> Tel: 070-244 94 17
- Bitr Jaktprovsansvarig: Maria Hörnlund
  - Mail: maria.hornlund@hotmail.com Tel: 073-180 35 47

### SKK Start -Kolla först i Instruktionerna som finns <u>HÄR</u>

### Om ni inte löser problemet, kontakta Anna Norén

anna@ripvidet.se

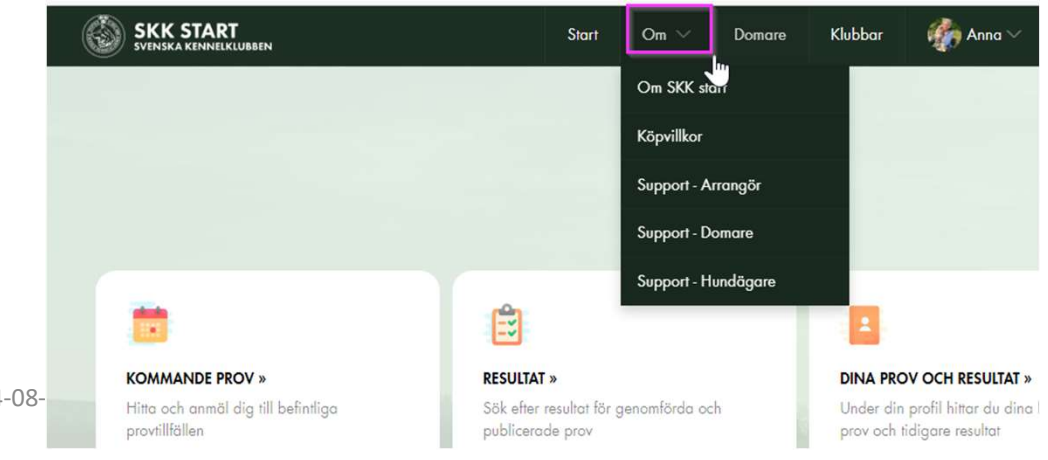

FÖLJ OSS PÅ FACEBOOK

# Vad gör Provledaren före, under och efter Jaktprovet?

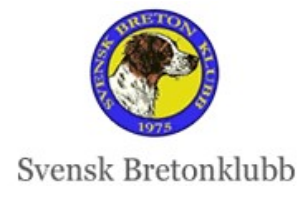

# Vad gör en Provledare före, under och efter Jaktprovet

- Provledaren måste fysiskt vara på plats vid Start och Avslut
- Mycket annat går att delegera till en Provgrupp. Men Provledaren har alltid huvudansvaret för Jaktprovet
- Detaljer finns i Dokumentet "Rutiner för Bretonklubbens Jaktprov 2024"

FÖLJ OSS PÅ FACEBOOK

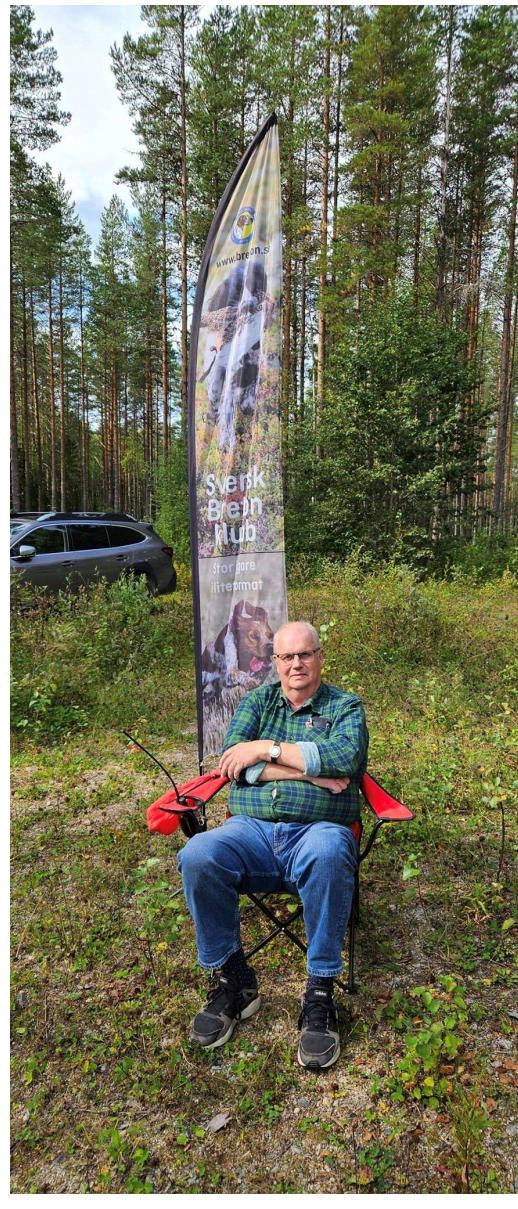

### **Provledaren hanterar all formalia**

- Kontrollerar Anmälningslistor
- Svarar på frågor
- Uppdaterar SKK Start (Domare, Provledare, Allm info mm)
- Hanterar Återbud
- Lottar vid behov
- Skickar ut PM

FÖLJ OSS PÅ FACEBOOK

- Tar emot ev Protester
- Signerar Resultat/Domarkritik
- Tillser att all betalning gjorts korrekt
- Hanterar ev Återbetalning

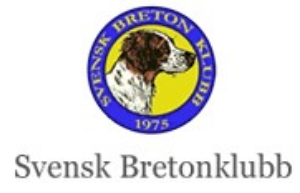

# Provledaren/Provgruppen arrangerar allt praktiskt runt Jaktprovet

- Bokar Domare och vid behov Skytt och Vägvisare
- Bokar Mark
- Ordnar vid behov transport upp på fjället
- Bokar logi & gemensam middag (när det är aktuellt)
- Ordnar med

FÖLJ OSS PÅ FACEBOOK

- Domarböcker, Diplom och Prisglas
- Sponsrade priser
- Startpistol och Apport
- Lunch åt Domaren enl överenskommelse
- Kommunicera resultat varje kväll med Webmaster

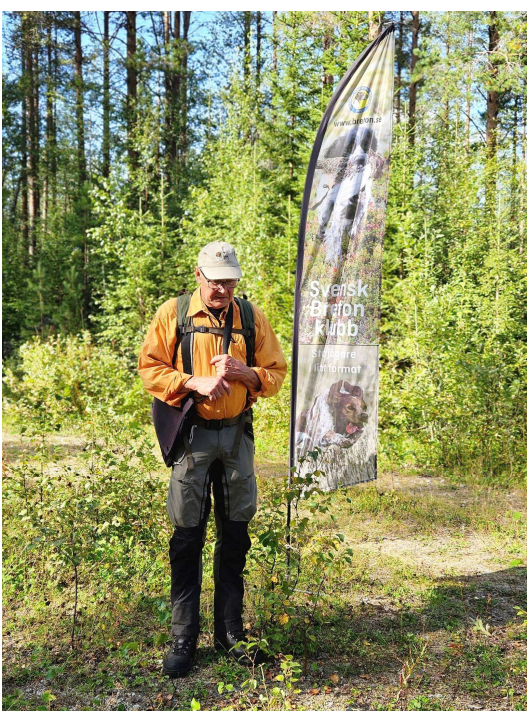

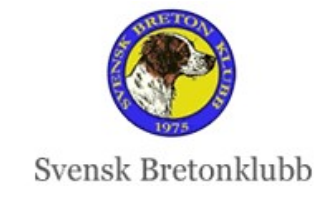

### **VIKTIG Formalia**

- Vid behov: <u>Rapport om hund som visat oacceptabelt</u> <u>beteende</u> (SKK)
- Om det är ett Fältprov: Fylla i <u>SKKs checklista</u> för utsatt fågel.
   OBS! Mycket viktigt att utföra

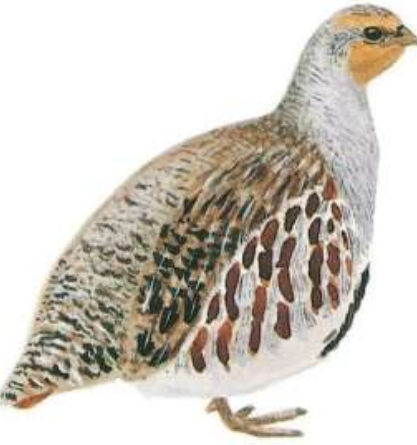

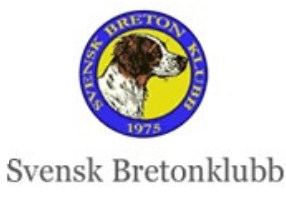

**f** FÖLJ OSS PÅ FACEBOOK

### Om marken upplåtits av Länsstyrelsen

- OBS! Mycket viktigt att rapportera och betala inom 14 dagar!
   \u03c6 Kom ihåg!
- Gör någon form av "Kom ihåg" kalenderbokning eller något ditåt, så att detta inte glöms!
- Provledare bör rapportera själv direkt till Länsstyrelsen
- Provledare skickar lista till <u>kassor@breton.se</u>
- Provledare kollar med Kassören att mail gått fram
- Kassören ska betala i tid

FÖLJ OSS PÅ FACEBOOK

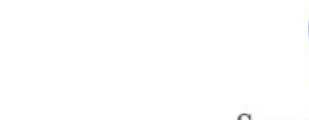

Svensk Bretonklubb

# SKK Start

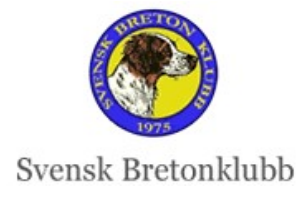

FFOLIOSS PAFRACEBOOK

## Web och App

- Web Primärt för
  - "Vanliga användare" som anmäler sig till Jaktprov
  - Jaktprovsansvariga & Provledare för Jaktprovs Admin
- App (Mobil eller i Datorn)
  - Domare

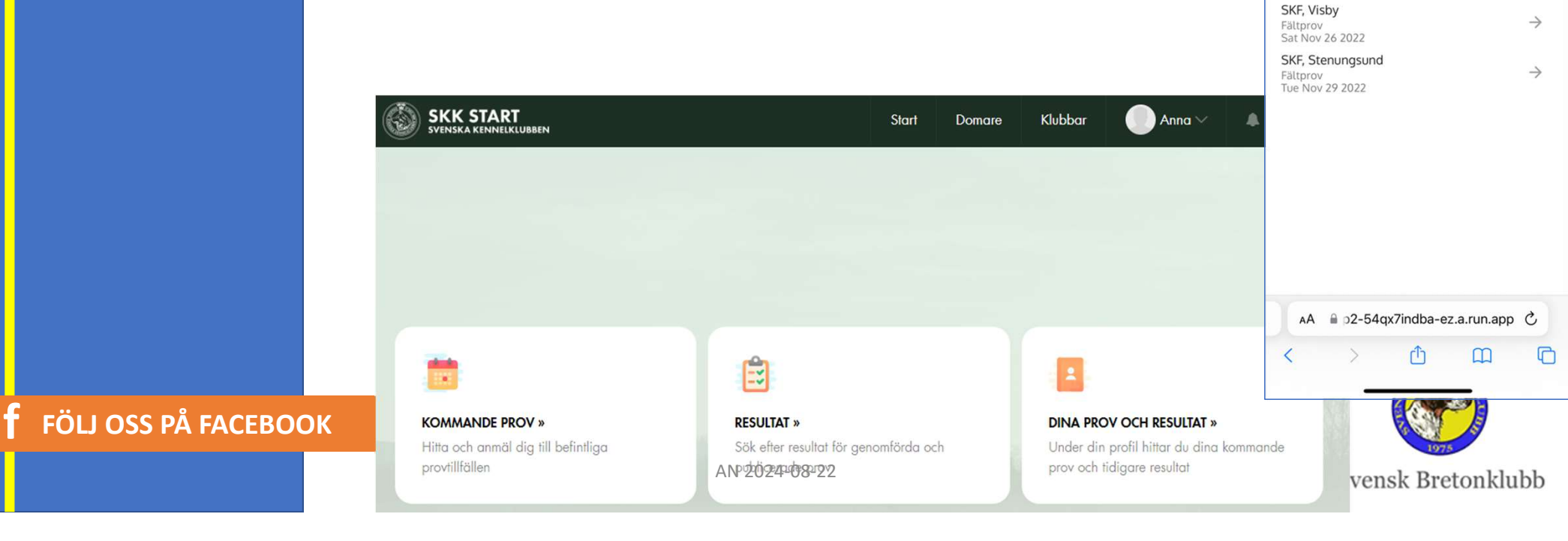

21:19

< Outlook

← C

SKF, Lofsdalen

Fältprov Sat Jan 14 2023 .... 🕆 📭

≡

Q

 $\rightarrow$ 

SKK Start

Välj event

### **SKK Start Provledare**

- 1. Först måste Du **Skapa ett Konto** på web:en i SKK Start skkstart.se
- 2. När Jaktprovsansvariga/sekr i din Rasklubb, tilldelar dig till ett Jaktprov, får du full behörighet till det aktuella Jaktprovet

|                     | SKK START<br>SVENSKA KENNELKLUBBEN                                       |                                                                         | Start Logga in Skapa konto | = |
|---------------------|--------------------------------------------------------------------------|-------------------------------------------------------------------------|----------------------------|---|
|                     |                                                                          |                                                                         |                            |   |
|                     |                                                                          |                                                                         | A.S. Ara. M.S.             |   |
| ÖLJ OSS PÅ FACEBOOK | KOMMANDE PROV »<br>Hitta och anmäl dig till befintliga<br>provtillfällen | RESULTAT »<br>Sök efter resultat för genomförda och<br>publicerade prov |                            |   |
|                     | AN 2                                                                     | 2024-08-22                                                              |                            |   |

### Vad en Provledare ska göra i SKK Start

1. Ändra Statusar

FÖLJ OSS PÅ FACEBOOK

- 2. Ev Återbud Kom ej till Start
- 3. Lottning vid behov
- 4. Planera alla hundar som ska starta
  - Vid flera Partier Tilldela Domare
- 5. Efter provets Genomförande
  - Kontrollera och skicka till Per-Ivar resp Maria

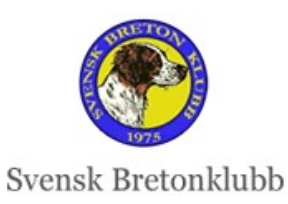

Under behandling

Planerad

Genomfört

Publicerad

Status

Kom ej till start

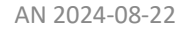

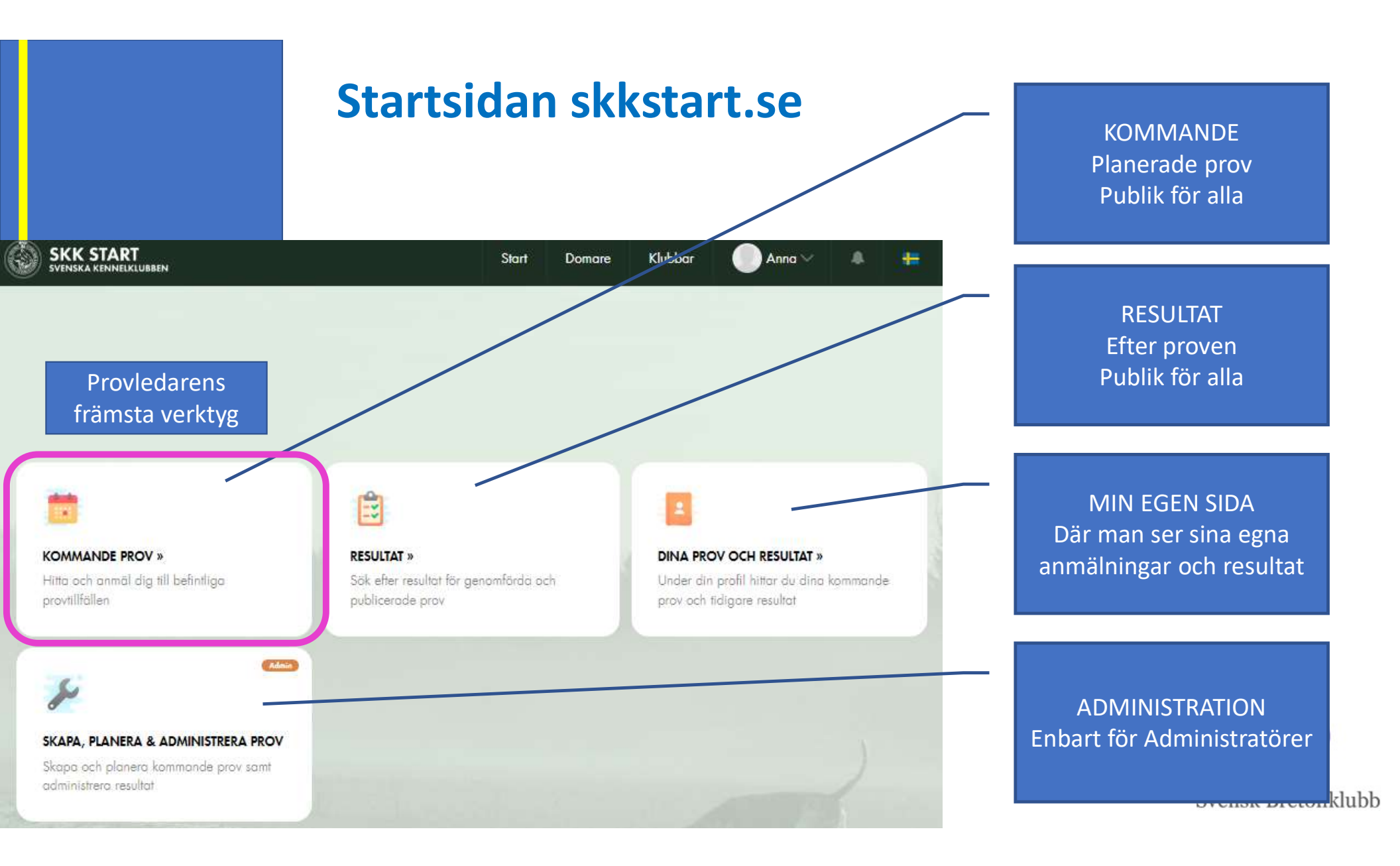

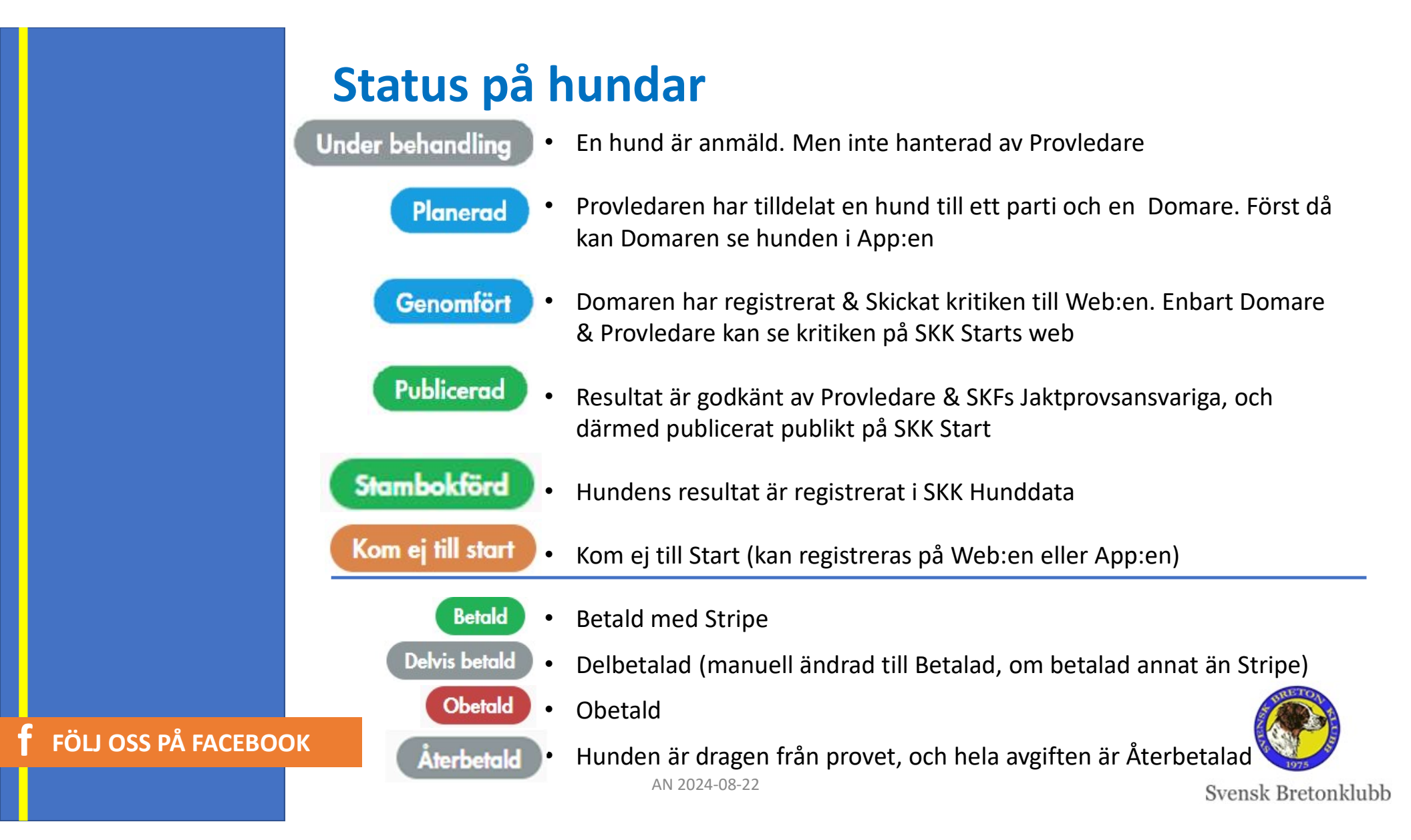

# Före Provet

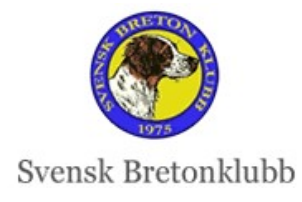

FFOILOSS PAFACEBOOK

### Kontrollera Anmälda hundar

- När som helst kan du gå in och kontrollera anmälda hundar
- Enklast att gå via
  - Kommande Prov
  - Sök ut aktuellt prov urval kan göras på olika sätt
  - TIPS! Fyll inte i alla fält! Jobbigt och blir lätt fel!

| SKK START<br>SVENSKA KENNELKLUBBEN | Start Domare Klubbar 🌔                                                                                                    | Nils SKF 🗸 🌲 🖓 🖶                                                                                                    |
|------------------------------------|----------------------------------------------------------------------------------------------------|----------------------------------------------------------------------------------------------------|
| Provtillfällen                     |                                                                                                    |                                                                                                    |
| Specialklubb                       | - Lokalklubb                                                                                                    | ~                                                                                                    |
| Prov/Tävling<br>Plats              | - Domare                                                                                                    |                                                                                                    |
| tossåsen                           | Välj                                                                                                    |                                                                                                    |
| Provdatum från                     | Provdatum till                                                                                                    |                                                                                                    |
| Prov ID                            |                                                                                                    |                                                                                                    |
|                                    |                                                                                                    | R. 1975                                                                                                    |
| Sök Rensa AN 2024-08-2             | 2                                                                                                    | nsk Breton                                                                                                    |
|                                    | SKK START         SVENSKA KENNILKLUBBEN         Provtillfällen         Specialklubb         Prov/Tävling         Plats         tassåsen         2023-03-11         Prov ID         Sök         Rensci         AN 2024-08-2 | Start     Domare     Klubbar       Prov/tillfällen         Specialklubb         Prov/Tävling         Prov/Tävling         Domare     Valj       Provdatum från        2023-03-11        Prov ID        Sk     AN 2024-08-22 |

|                                                                              | <ul> <li>Hitta Anm</li> <li>När du valt</li> <li>Klicka på A</li> </ul> | <b>älda hund</b><br>aktuellt prov<br>nmälda                                              | ar                               |                                 |                                        |                                            |                       |
|------------------------------------------------------------------------------|-------------------------------------------------------------------------|------------------------------------------------------------------------------------------|----------------------------------|---------------------------------|----------------------------------------|--------------------------------------------|-----------------------|
|                                                                              |                                                                         | <b>#373 - SKF - JAKTF</b><br>UKL, NKL ej Breton/Weimarane                                | <b>PROV –</b><br>er, ÖKL, EKL,   | <b>TEST TO</b><br>Nationellt, C | <b>SSÅSEN</b><br>Ordinarie prov, Fjäll |                                            | 2023-03-11            |
| SKK START<br>Svenska kenneliklubben                                          | Start Domare                                                            | Information Anmälda Admin                                                                |                                  |                                 |                                        | Admin                                      | Anmāl dig här         |
|                                                                              | TEST TOSSÅSEN                                                           | Hund, Ras                                                                                | Starttid                         | Förare                          | Klass                                  | Domare                                     | Status                |
| H373 - SKF - JAKTPKOV -<br>UKL, NKL ej Breton/Weimaraner, ÖKL, EKL,<br>Fjäll | Nationellt, Ordinarie prov,                                             | <b>#373 SKF - JAKTPROV, TEST</b><br>SKF Svensk Bretonklubb<br>UKL / NKL ej Breton/Weimar | <b>TOSSÅSEN</b><br>aner / ÖKL    | / EKL / Nati                    | onellt / Ordinarie prov                | v ∕ Fjäll∕ 9 Anmälda ♂ Provtillfälle       | 11 mar 2023           |
| Specialklubb<br>Specialklubb för Kontinentala Fågelhundar                    | Lokalklubb/Rasklubb<br>Svensk Bretonklubb                               | #777 ROYALTY ROCKS HOPE<br>BRACCO ITALIANO<br>Snabbredigera                              | Heldag<br>Mar:11                 | Nils SKF<br>Nilsson             | ÖKL                                    | Berit SKF Beritsson<br>Anders Andersson    | Genomfört<br>Obstald  |
| Provdatum från<br>2023-03-11                                                 | Provdatum till<br>2023-03-11                                            | #700 SUHLEGAN NG BOSSE<br>BRETON<br>Snabbredigera                                        | Heldag<br>Mar:11                 | Bertil SKF<br>Bertilsson        | ÖKL                                    | LENNART<br>BERGLUND<br>Berit SKF Beritsson | Publicerad<br>Obstald |
| Domare<br>LENNART BERGLUND<br>Berit SKF Beritsson                            | Kollegie<br>Ja                                                          | #701 RENSLINGANS HILMA<br>DRENTSCHE PATRUSHOND AN 2024-08<br>Snabbredigera               | Heldag<br>3-22 <sub>Mar:11</sub> | Bertil SKF<br>Bertilsson        | ÖKL                                    | LENNART<br>BERGLUND<br>Berit SKF Beritsson | Återbetald<br>Obetald |

# Vad kan man se om Hunden? Snabbredigera

|            | #54<br>BRETO                                                                                         | 7 GRAIPESVARES FRO                                                         | UKL                                                                                   | NIKLAS BODIN                                                                             | Planerad<br>Betald                           |
|------------|----------------------------------------------------------------------------------------------------|----------------------------------------------------------------------------|---------------------------------------------------------------------------------------|------------------------------------------------------------------------------------------|----------------------------------------------|
|            | Under behandling                                                                                     | Planerad Genomfor                                                          | t Publicerod                                                                          | Redigera Anmälan<br>Domare<br>NIKLAS BODIN SKF - SKFE, SKF - SKFF, DES                   | Planerat datum 2023-03-11                    |
|            | Anmälan<br>Datum Typ<br>11 mar 2023 SKF - Jaktpro                                                    | Klass<br>v Fjäll / Nationellt / UKL / Ordina<br>prov                       | Ciliboka til provilifäller<br>Plats<br>rrie Tossåsen<br>Anmälningsdatum<br>2023-02-12 | Heldog/Tidpunkt<br>Heldog *<br>Hund<br>GRAIPESVARES FROST                                | Förare<br>Pernilla Bonde<br>Med medlemsummer |
|            | Hund Reg. nr<br>GRAIPESVARES FROST SE28812/20<br>Förare Telefon<br>Pernilla Bonde +46737172<br>Ägare | Ras<br>D21 BRETON<br>E-post<br>290 pernilla.bonde@hotmail.com              | Kön<br>Hane<br>Hundens födelsedatum<br>2021-03-26                                     | Svenska Bretonklubben<br>Klass<br>Fjäll / Nationellt / UKL / Ordinarie prov<br>Kommentar | 1234567                                      |
|            | Specialklubb<br>Specialklubb för Kontinentala Fågelhundar<br>Medlem i                                | Lokalklubb/Rasklubb<br>Svensk Bretonklubb<br>Medlemsummer                  |                                                                                       | Status<br>Planerad                                                                       | •                                            |
| f FÖLL OSS | Svenska Bretonklubben<br>Domare<br>NIKLAS BODIN                                                      | 1234567<br>Kommissarie/provledare Fullmä<br>Kjell Lundberg Marie<br>Norell | iktige för kollegie<br>Nylander, Isabelle Bergkvist, Per-Ivar                         | Betalning administration<br>Betald (order id 686)<br>Ändra till reserv                   | <ul> <li>Betald (order id 686)</li> </ul>    |
|            | Kommentar                                                                                            |                                                                            | AN 2024-08-22                                                                         |                                                                                          | Save                                         |

# Ändra Status ev Återbud – Kom ej till Start

- 1. Leta rätt på Aktuell Hund i listan
- 2. Klicka på SNABBREDIGERA
- 3. Ändra Status till Kom ej till Start
- 4. OM ni enbart ska betala tillbaka en **DEL av Startavgiften**.
- 5. Skicka info till kassor@breton.se, som i Stripe enkelt betalar tillbaka önskad andel
- 6. Ange
  - Provnamn och kod
  - Hundnamn och kod
  - Personens namn
  - Belopp som ska betalas tillbaka
- 7. OM hela Startavgiften ska betalas tillbaka -ändra Betalstatus till Återbetalning
- FÖLJ OSS PÅ FACEBOO 8. Hela Startavgiften kommer automatiskt betalas

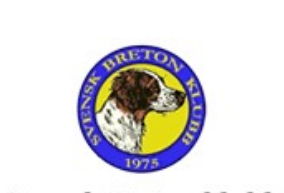

Svensk Bretonklubb

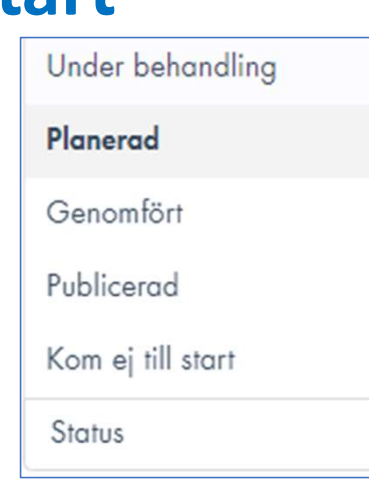

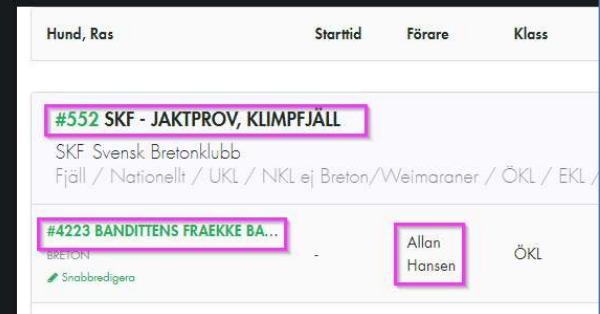

tillbaka

### Planera Hundar – Tilldela Domare

AN 2024-08-22

- Om Provet enbart har ETT parti och rätt Domare är på hunden, behöver du bara
- Ändra status på varje hund till Planerad och Spara
- Först när hunden har status Planerad, ser Domaren hunden i App:en

| Redigera Anmälan                           |                  | × |
|--------------------------------------------|------------------|---|
| Domare                                     | Planerat datum   |   |
| NIKLAS BODIN SKF - SKFE, SKF - SKFF, DES × | 2023-03-11       |   |
| Heldag/Tidpunkt                            |                  |   |
| Heldag +                                   |                  |   |
| Hund                                       | Förare           |   |
|                                            | - Mattias Eising |   |
| Medlem i                                   | Med medlemsummer |   |
| Bretonklubben                              | 71400253         |   |
| Klass                                      |                  |   |
| Fjäll / Nationellt / UKL / Ordinarie prov  |                  |   |
| Kommentar                                  |                  |   |
|                                            |                  |   |
|                                            |                  |   |
| Status                                     |                  |   |
| Status                                     |                  | * |
| Under behandling                           |                  |   |
| Planerad Im                                |                  |   |
| Genomfört                                  |                  |   |
| Publicerad                                 |                  |   |
| Återbetald                                 |                  |   |
|                                            |                  |   |

FÖLJ OSS PÅ FACEBOOK

| onore                                     | Planerat datum        |
|-------------------------------------------|-----------------------|
| ANDERS HENNERFORS SKF - SKFF 19641 ×      | 2023-03-26            |
| ULF GRAIPE SKF - SKTS SKG - SKFS 197002 × | Heldag/Tidpunkt       |
|                                           | Heldag -              |
| und                                       | Förare                |
| ULL-GEMONS NEBBIOLO                       | LENNART BERGLUND      |
| edlem i                                   | Med medlemsummer      |
| SBnK                                      | 8580581               |
| ass                                       |                       |
| Fjäll / Nationellt / ÖKL / Ordinarie prov |                       |
| ommentar                                  |                       |
| Domarförtur                               |                       |
|                                           |                       |
|                                           | ra                    |
|                                           |                       |
| etalning administration                   | Domare                |
|                                           | Betald (order id 749) |
| Betald (order id 749) -                   |                       |

# Planera hundar – Flera Partier

- Om rätt Domare är upplagda på provet, visas alla Domarna på Hunden
- Ta bort den Domare som inte ska döma Hunden
- Klicka på Spara så ändras status automatiskt till
   Planerad

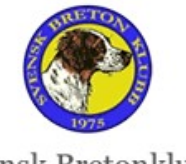

Svensk Bretonklubb

### Planera hundar – Byt Domare

- Om ni har bytt Domare, sen provet registrerades, visas fel Domarna på hunden
- Ta bort den felaktiga
   Domare och välj ur listan den Rätte Domare
- Klicka på Spara så ändras status automatiskt till
   Planerad

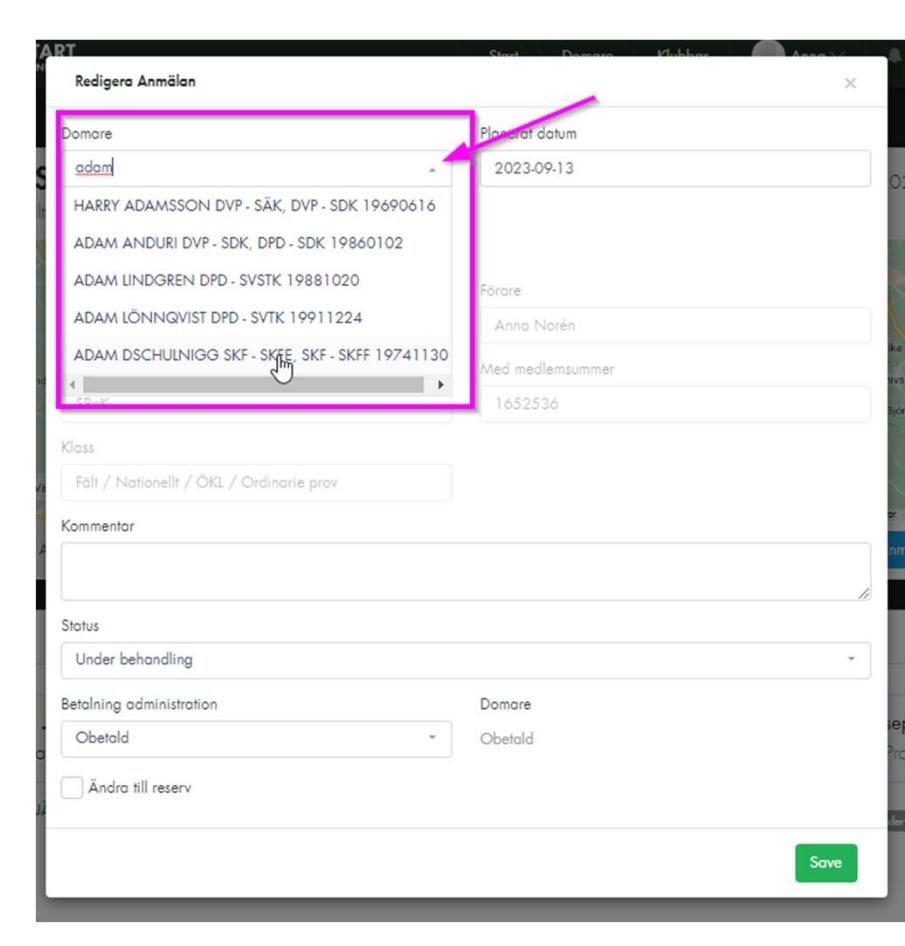

FÖLJ OSS PÅ FACEBOOK

### Kom ej till Start

- Om en hund inte kommer till Start
- Ändra status på web:en till Kom ej till Start. Då visas den inte alls i Domarens app
- •
- OM hela Startavgiften ska betalas tillbaka, ändra Status till Återbetalad.
- OM del ska återbetalas, utbetalas det via Stripe
- Kom ej till Start, går även att registrera i Domar:appen

|   | Under behandling  |
|---|-------------------|
|   | Planerad          |
|   | Genomfört         |
|   | Publicerad        |
| 3 | Kom ej till start |
|   | Status            |
|   |                   |

| Kommisso<br>Kiell Lund            |
|-----------------------------------|
| 264 <b>- 1</b> . (* 1567) 543 (8) |
|                                   |
|                                   |
|                                   |
|                                   |
|                                   |

### **Startlista - Lottning**

- Vid behov så lottar man genom SKK Start
- Markera först på enskild hundar, om de har förtur genom Snabbredigering
- Klicka på Startlista och Lottning

| Status                                                                                        |                   |                                                                                                    |                                                            |                                  |         |               |
|-----------------------------------------------------------------------------------------------|-------------------|----------------------------------------------------------------------------------------------------|------------------------------------------------------------|----------------------------------|---------|---------------|
| Planerad                                                                                      |                   | •                                                                                                    |                                                            |                                  |         |               |
| Betalning administration                                                                      | Domare<br>Obetald | SKK START<br>SVENSKA KENNELKLUBBEN                                                                                                  | Start O                                                    | m v Domare Klubba                | SKF 🗸   | A             |
| Ändra till reserver     Exkludera från lottning       Släpspår     Vatten       Välj     Välj | *                 | <b>#272 – SKF - JAKTPROV -</b><br>UKL, NKL ej Breton/Weimaraner, ÖKL, EK<br>Fjäll                                                   | - TEST LOFSDALEN                                           | ٧                                | Adeia e | 2024-09-15    |
| Flytta hund<br>272 -                                                                          |                   | Antal deltagare<br>14<br>Vänligen fyll i max antal deltagare i denna klass. N<br>slumpmässig startordning och en Startlista generer | rad lottning<br>När du sedan trycker på "Lottning"<br>ras. | så lottas anmälda deltagare slum | Admin • | Anmal alg har |

#### Lottning SKK START Klubbar Nils SKF $\sim$ 1 Start Om 🚿 Domare . +-Bra info finns under Instruktioner • #428 - SKF - JAKTPROV - TOSSÅSEN 2023-04-08 UKL, NKL ei Breton/Weimaraner, ÖKL, EKL, Fält, Nationellt, Ordinarie prov Antal deltagare Admin -1 4 Slumpvis lottning Status Domare Vänligen fyll i max antal deltagare i denna klass. När du sedan trycker på "Lottning" så lottas anmälda deltagare slumpvis in i Startlistan/Reservlistan med slumpmässig startordning och en Startlista genereras. 8 apr 2023 LOTTADE 6 Anmälda 🖌 Provtillfälle narie pro Klass # Hund Ras Förare ADAM Under behandline DSCHULNIGG Obetald n

|   | SNAIPER'S SKY        | EKL | WEIMARANER, KORTHÄRIG | Nils SKF Nilsson |
|---|----------------------|-----|-----------------------|------------------|
| 2 | ROYALTY ROCKS HOPE   | EKL | BRACCO ITALIANO       | Nils SKF Nilsson |
| 3 | LILL-GEMONS NEBBIOLO | ÖKL | BRETON                | Nils SKF Nilsson |
| 4 | RENSLINGANS HILMA    | ÖKL | DRENTSCHE PATRIJSHOND | Nils SKF Nilsson |
|   |                      |     |                       |                  |

Ras

Klass

ÖKL

2

FISKONFJÄLLETS KIRA

Hund

RESERVER

#

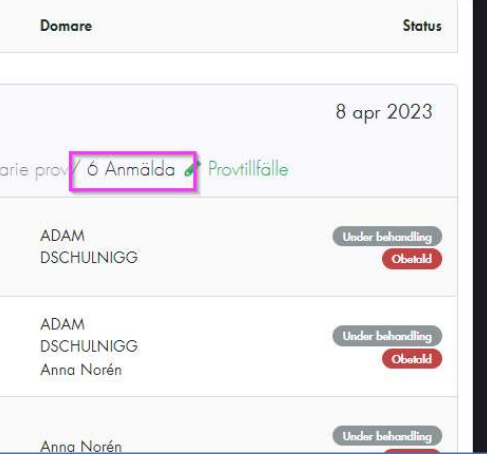

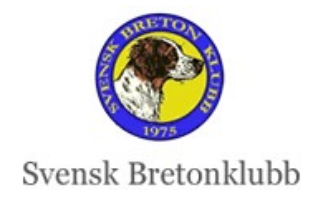

| BRETON | Nils SKF Nilsson |
|--------|------------------|
|        |                  |

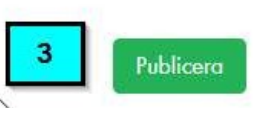

Förare

# Eftersöksgrenar – Gula Kortet

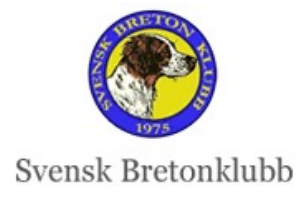

FFOILOSS PARACEBOOK

## **Beräkning av Koefficienter och Pris**

- Koefficient per moment & ras beräknas automatiskt och visas i Domar App:en ٠ (se exempel nedan)
- App:en beräknar automatiskt rätt Total Poäng ٠
- Resultat från Eftersöksgrenar, visas på Web:en på Fältprovet unde Snabbredigera ٠

Wiem m fl ÖKL

| Summering                |         |         |
|--------------------------|---------|---------|
| DOMARBETYG               | W       | S:a     |
| Fält/Skog/Fjäll 🔶        | 10      | 0       |
| Apportering -            | 2       | 0       |
| Vatten 9 🔫               | 5       | 45      |
| Släpspår 10 <del>-</del> | 3       | 30      |
|                          | Total p | oäng 75 |

### Drent m fl

| DOMARBETYG      |     | DP, GDH | S:a     |
|-----------------|-----|---------|---------|
| Fält/Skog/Fjäll | •   | 10      | 0       |
| Apportering     | •   | 2       | 0       |
| Vatten          | 9 - | 5       | 45      |
| Släpspår        | 9 👻 | 3       | 27      |
|                 |     | Total p | oäng 72 |

### FÖLJ OSS PÅ FACEBOOK

AN 2024-08-22

Svensk Bretonklubb

# Manuell registrering på web:en vid vissa fall

- Provledare ska fortsätta att manuellt fylla i resultat från Gula Kortet på web:en i nedan fall.
- Automatisk beräkning av koefficienter sker precis som vid automatisk registrering.
  - För raserna BRAC, SPIN, GDH

Gula Kortet

FÖLJ OSS PÅ FACEBOOK

- OM de har bättre resultat från tidigare år före SKK Start
- Ägaren måste ta med Gula Kortet
- För hundägare från andra länder än Sverige, som inte har startat Eftersöksgrenar via SKK Start
  - Ägaren måste, precis som förut verifiera att de har godkänt
- OM någon utfört godkänd Eftersöksgrena dagarna före aktuellt prov, som ännu inte hunnit registreras i SKK Start
  - Ägaren måste ta med Gula Kortet

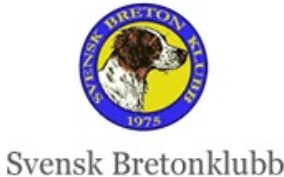

# Efter Provet

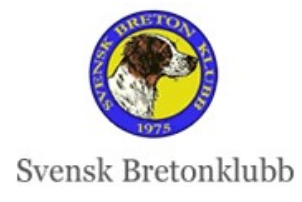

FFOILOSS PAFACEBOOK

### **Rekommenderad Rutin**

FÖLJ OSS PÅ FACEBOOK

- Efter Provdagens slut, bör Domaren fylla i Priser och Spara. Denne kan fylla i övriga kriterier och Domarberättelse senare. Det går att Spara hur många gånger som helst.
- Provledare & Domare kan då tillsammans granska alla hundar samma kväll (motsvarande Generalprotokollet)
- När Domaren skrivit färdigt all kritik i Domar-App:en, klickar Domaren på Skicka till SKK Start Web och informerar Provledaren att allting är helt klart.
- Vi har bett om förbättring i SKK Start, att Domaren ska i ett första steg kunna skicka in enbart Prisvalörer till web:en så Provledare & Web-ansvarige kan se Pris samma kväll. Vi får se om det blir klart inför säsongen

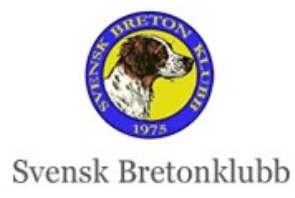

| 🔵 Under behandling —                                          |                                                        | - 🕒 Genomfört                                         | ]•                                                     | Publicerod   |
|---------------------------------------------------------------|--------------------------------------------------------|-------------------------------------------------------|--------------------------------------------------------|--------------|
| Anmälan                                                       |                                                        |                                                       | ( Tilbaka Hi p                                         | rovrilfaller |
| Datum<br>11 mar 2023                                          | Τγρ<br>SKF - Jaktprov                                  | Klass<br>ÖKL / Nationelit / Ordinarie prov<br>/ Fjäll | Plats<br>TEST Tosséður<br>Anmälningsdatu<br>2023-03-02 |              |
| Hund<br>FISKONFJÄLLETS KIRA<br>Förare<br>Nils SKF Nilsson     | Reg. nr<br>SESO675/2017<br>Telefon<br>+46 70 678 22 83 | Ras<br>BRETON<br>E-post<br>skfadmin@skkstart.se       | Kän<br>Tik<br>Hundens födelsedatum<br>2017-08-29       |              |
| Ägare<br>•<br>Specialklubb<br>Specialklubb för Konfinentala P | tögelhundar                                            | Lokalidubb/Rasklubb<br>Svensk Bretonklubb             |                                                        |              |
| Medlem i<br>SBnK                                              |                                                        | Medlemsummer<br>1652536                               |                                                        |              |
| Domore<br>LENNART BERGLUND<br>Berit SKF Beritsson             | Kommissarie/provie<br>Kjell Lundberg                   | dore Fullmäktig<br>Marie Ny                           | pe för kollegie<br>Vander                              |              |
| Kommentor                                                     |                                                        |                                                       |                                                        | ·            |
| Bedömning                                                     |                                                        |                                                       |                                                        |              |
| Pris och Tilläggspris                                         |                                                        |                                                       |                                                        |              |
| Pris                                                          | Hederspris                                             | Cacit                                                 | R-Cacit                                                |              |
| 1                                                             | Ja                                                     | Nej                                                   | Nej                                                    |              |
| Provmoment                                                    |                                                        | Beteende                                              |                                                        |              |
| Fart Mycket god fa                                            | rt                                                     | Precision i                                           |                                                        |              |
| Samarbete Utmärkt samar                                       | bete                                                   | stand Oceanies                                        |                                                        |              |
| Självständig Helt självständ                                  | ie .                                                   | Usaker 0                                              |                                                        |              |
| Stil Mycket god sti                                           | 1                                                      | Negor osaker 1                                        |                                                        |              |

# Efter Provet – Granska Resultat på Web:en

- I listan från Resultat hittar du lätt Status på alla hundar. Kolla att ingen är glömd! (Detta är ännu inte Publikt, utan visas enbart för Provledare)
  - Alla hundar ska ha status Genomförd eller Återbetalad
  - Domarens kritik står längst ned på varje hunds sida.
  - Kontrollera att varje hund har fått Rätt prisvalör, hederspris, CACIT mm
- **OM** något är fel, kan du såsom Provledare inte ändra något
- Kontakta Domaren, så kan denne ändra i Domar-App:en

|               | #758 FISKONFJÄLLETS KIRA |
|---------------|--------------------------|
|               | BREION                   |
|               | 🖋 Snabbredigera          |
|               |                          |
| AN 2024-08-22 |                          |

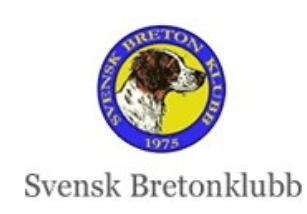

| Gra                      | nska och God<br>Klicka på Snabbredigera<br>I Kommentarsfältet längs<br>på varje hund att du Grav<br>Skriv Datum, Granskad o<br>Detta ersätter gamla Gen | känn Hu<br>st ned på varj<br>nskat och Go<br>och Godkänd,<br>neralprotokol | <b>und</b><br>je Hund – Skriver du sås<br>dkänt resultatet<br>, och Ditt Namn<br>let | om Provled | are in   |        |
|--------------------------|----------------------------------------------------------------------------------------------------|----------------------------------------------------------------------------|--------------------------------------------------------------------------------------|------------|----------|--------|
| #758 FISKONFJÄLLETS KIRA | Hund                                                                                                    |                                                                            | Förare                                                                               |            |          |        |
| BRETON                   | ROYALTY ROCKS HOPE (SE57217/2017)                                                                                                    | <u>.</u>                                                                   | Nils SKF Nilsson                                                                     | 8          |          |        |
| Snabbrediaera            | Medlem i                                                                                                    |                                                                            | Med medlemsummer                                                                     |            |          |        |
| - characterigene         | SBnK                                                                                                    |                                                                            | 1652536                                                                              |            |          |        |
|                          | Klass                                                                                                    |                                                                            |                                                                                      |            |          |        |
|                          | ÖKL / Nationellt / Ordinarie prov / Fjäll                                                                                                    |                                                                            |                                                                                      |            |          |        |
|                          | Kommentar                                                                                                    |                                                                            |                                                                                      |            |          |        |
|                          | 2023-03-08 Granskad och Godkänd av Provl                                                                                                    | ledare Kjell Lundberg                                                      |                                                                                      | ]          |          |        |
|                          | 2023-03-12 Granskad och Godkänd av Jakta                                                                                                    | provsansvariae Isabelle Berakv                                             | vist                                                                                 |            |          |        |
|                          |                                                                                                    |                                                                            |                                                                                      |            |          |        |
|                          |                                                                                                    |                                                                            |                                                                                      |            |          |        |
|                          | Status                                                                                                    |                                                                            |                                                                                      |            |          |        |
|                          | Genomfört                                                                                                    |                                                                            |                                                                                      | ~          |          |        |
|                          | BetaIning administration                                                                                                    |                                                                            | Domare                                                                               |            |          |        |
| FOLJ USS PA FACEBUUK     | Obetald                                                                                                    |                                                                            | Obetald                                                                              | _          |          |        |
|                          | AN 202                                                                                                    | 24-08-22                                                                   |                                                                                      |            | D. J.    | D-1    |
|                          |                                                                                                    |                                                                            |                                                                                      |            | kealgera | kadera |

f

### **Provledare Kontaktar Jaktprovsansvarig/sekr**

- När alla hundar är Granskade, kontaktar du såsom Provledare
   Per-Ivar respektive Maria
- Denne person kontrollerar & granskar resultatet
- Denna rutin kan förändras, efter fortsatt utveckling av SKK Start

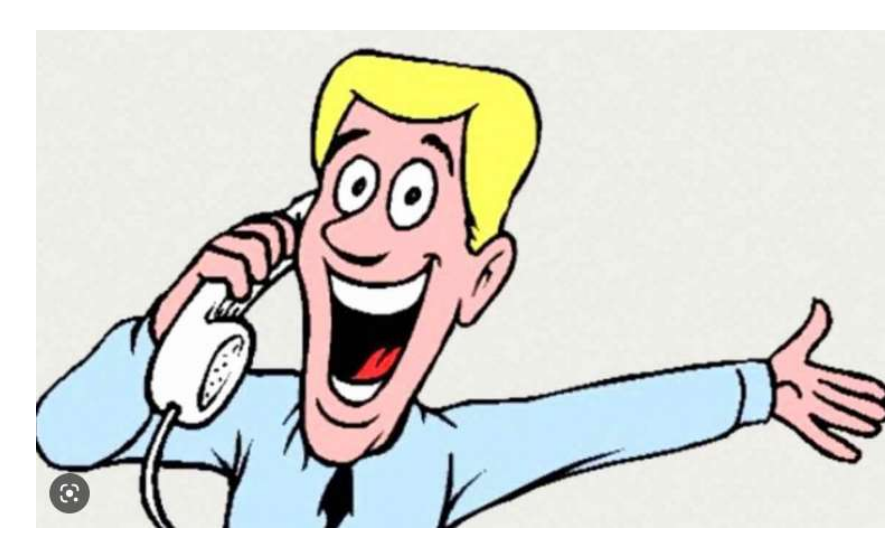

AN 2024-08-22

FÖLJ OSS PÅ FACEBOOK

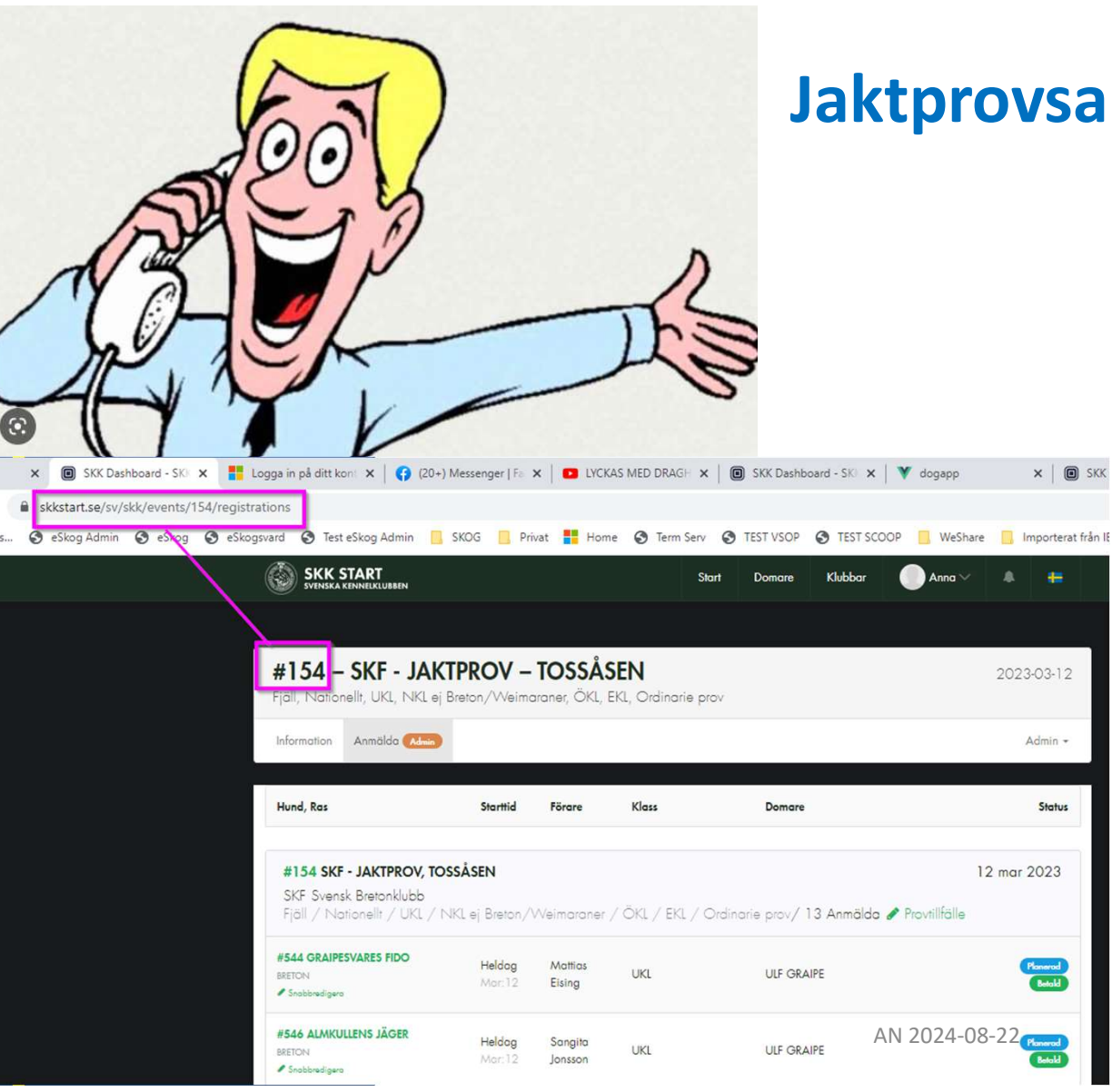

### Jaktprovsansv Kontaktar Marie

- Skriver också in i Kommentarsfältet att Hundens resultat är Granskat och Godkänt
- När alla hundar är rätt, kontaktar Jaktprovsansv/sekr Marie Nylander eirams.mny@gmail.com
  - Marie granskar och **Publicerar** resultat publikt och skickar till SKK för **Stambokföring på SKK Hunddata**

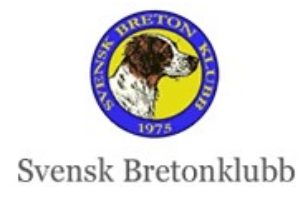

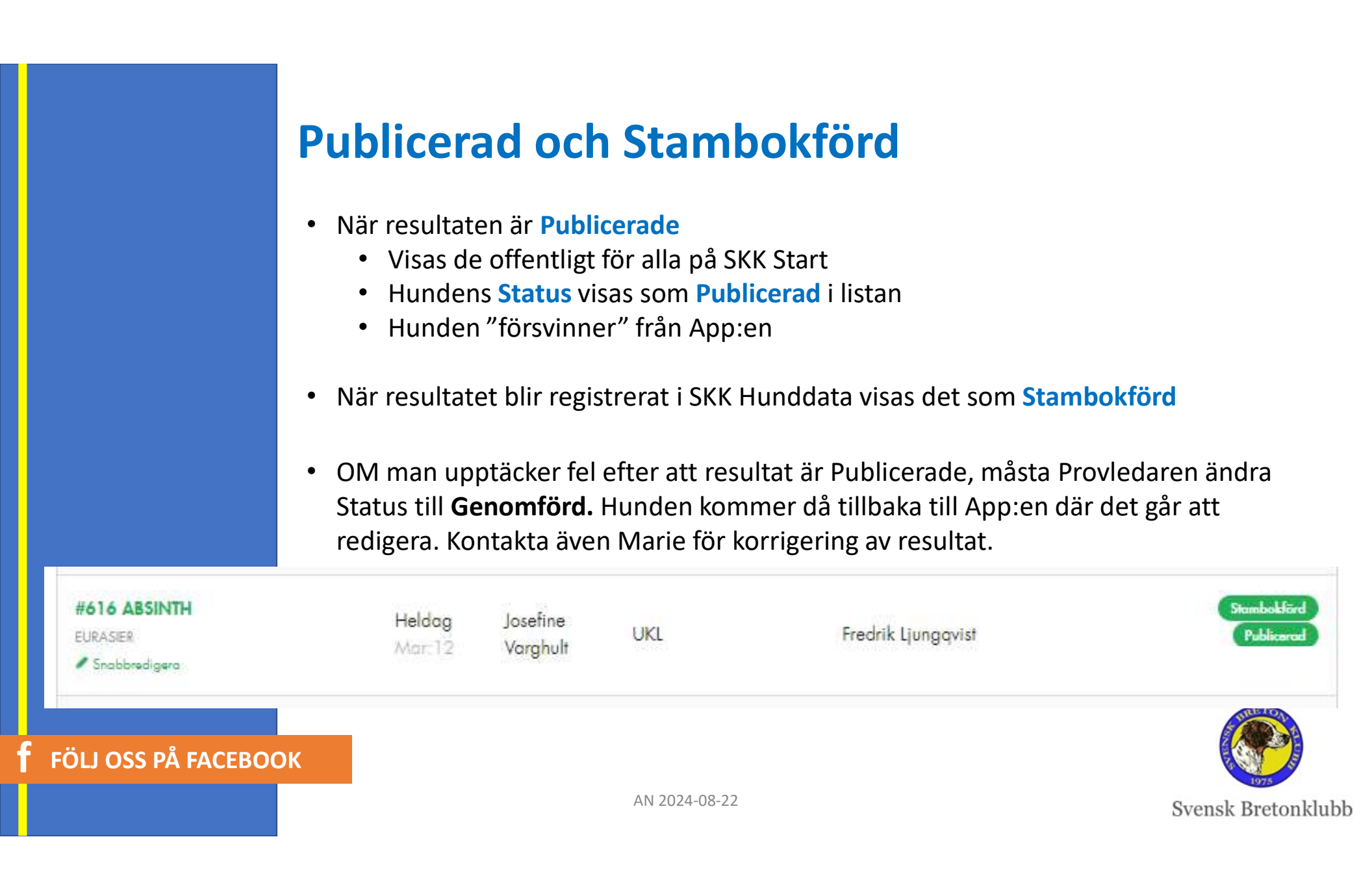

# NYHETER 2024

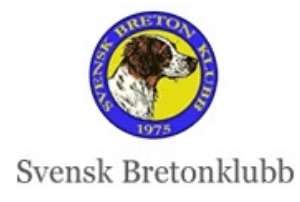

F FOLLOSS PA FACEBOOK

### Nyheter under 2023

- Många buggar fixade Allt fungerar smidigare!
- Ny Behörighetsfunktion Provledare
  - Provledaren ska inte in i Domar-App:en alls längre!
  - Provledare kan nu läsa & redigare enbart på de prov som denne är tilldelad

#### • Kom ej till Start

- Kan åtgärdas både från web & app
- Funkar smidigt nu!

### Eftersöksgrenar

- Några buggar i starten, fungerade bra hösten-23
- Alla koefficienter är rättade
- Automatisk koppling Årets bästa EFG-resultat till Fältproven aktiverades 17 aug-23
- Tyvärr nya buggar vintern24

FÖLJ OSS PÅ FACEBOOK

lottning – aktiverades 17 aug

Startlista – Efter ev Lottning & Publicering, blir Startlistan Publik

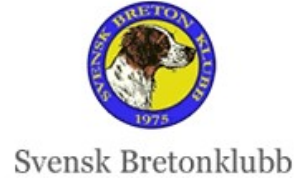

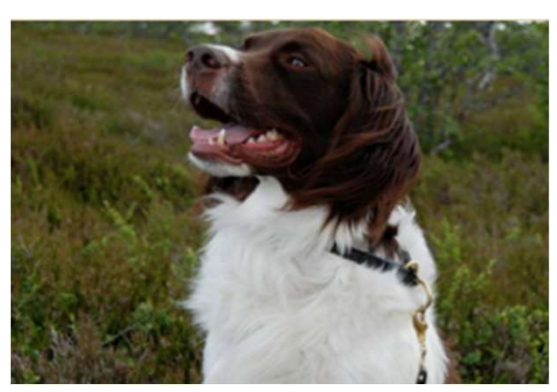

# NYHET 2024 Kontrollen av Medlemskap fungerar så här

| Utländskt medlemskap                                                          | El goakant mediemskap, vaniigen kontakta berora kiub |
|-------------------------------------------------------------------------------|------------------------------------------------------|
| Personnummer                                                                  | Kontrollera ditt medlemskap                          |
| 196004298904                                                                  | Kontrollera 🐼 Ditt medlemskap är godkänt!            |
| Anges för medlemskapskontroll. Endast medlemsnumret skickas vidar.<br>Telefon | till arrangören<br>Klass                             |
| • 070-678 22 83                                                               | UKL                                                  |
| Vänligen ange mobilnummer<br>Ex. 070-123 45 67                                |                                                      |
| 9                                                                             |                                                      |

# OM Rasklubben ej har SKK Medlemsreg

|                                                | Kontrollera ditt medlemskap |   |
|------------------------------------------------|-----------------------------|---|
| Svenska Drentsche Patrijshondklubben           | 1652536                     |   |
| Telefon                                        | Klass                       |   |
| Vänligen ange mobilnummer<br>Ex. 070-123 45 67 | Klass                       | , |
|                                                |                             |   |

### Byta klass och Prov

### Numer kan Provledare byta klass och Prov efter anmälan

Aktuellt när de skrivit fel ELLER om hunden kommit upp en klass efter Anmälan

Om ett Prov blir inställt eller det blir Bortlottade, så slipper man fixa med betalning, om de vill starta annat Prov istället

Det är bara att gå in på hunden, Snabbredigera och Byt klass eller Prov

#### Redigera Anmälan × Domare Planerat datum JOACHIM ALMGREN SKF SKFF 19640529 2024-08-30 Heldag/Tidpunkt Heldaa Förare Maria Lundgren Medlem i Med medlemsummer Svensk Bretonklubb Byt klass Välj klass Skog / Nationellt / OKL / Ordinarie prov B UKL Kommentar NKL ej Breton/Weimaraner Första gången vi går jaktrov. ÖKL Status EKL Planerad BetaIning administration Domare Betald (order id 15106) Betald (order id 15106) AN 202 Ändra till reserver Exkludera från lottning

### FÖLJ OSS PÅ FACEBOOK

### Eftersöksgrenar

Raser med Eftersökstrena ska per automatik få poäng från deras bästa registrerade resultat från Eftersöksgrenar

Fungerade utmärkt hösten-23

Tyvärr ny bugg och mycket strul med hundar med Eftersöksgrenar under Vårvintern-24

I samband med förändringar som gjordes inför Retriverklubbens införande av SKK Start, så blev det tyvärr en bugg för SKFs Eftersöksgrenar.

Buggen ska vara åtgärdad. Men kolla extra noga att allting ser rätt ut på hundar med Eftersöksgrenar

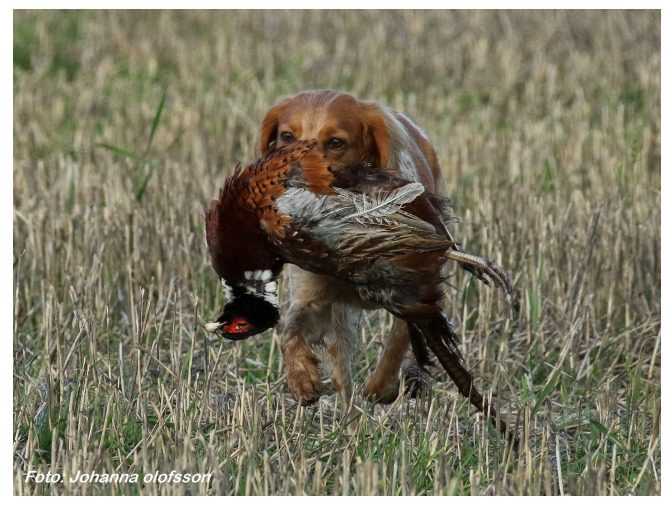

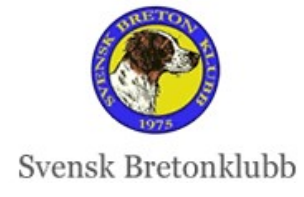

**F** FÖLJ OSS PÅ FACEBOOK

# TIPS OM VANLIGA PROBLEM

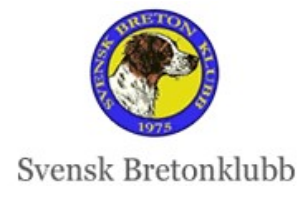

FFOILOSS PA FACEBOOK

### **Behörighet Provledare**

- Lista från SKF med mail måste matchas med konto skapat i SKK Start
- Kolla i god tid inför provstart att Provledare & Domare har behörighet (även om det funkade i fjol). Kan vara svårt att fixa kvällen före provet!
- OM aktuell Provledare saknas på rullisten, eller om denne saknar behörighet, kontakta <u>anna@ripvidet.se</u> eller <u>support@smothcomp.se</u>

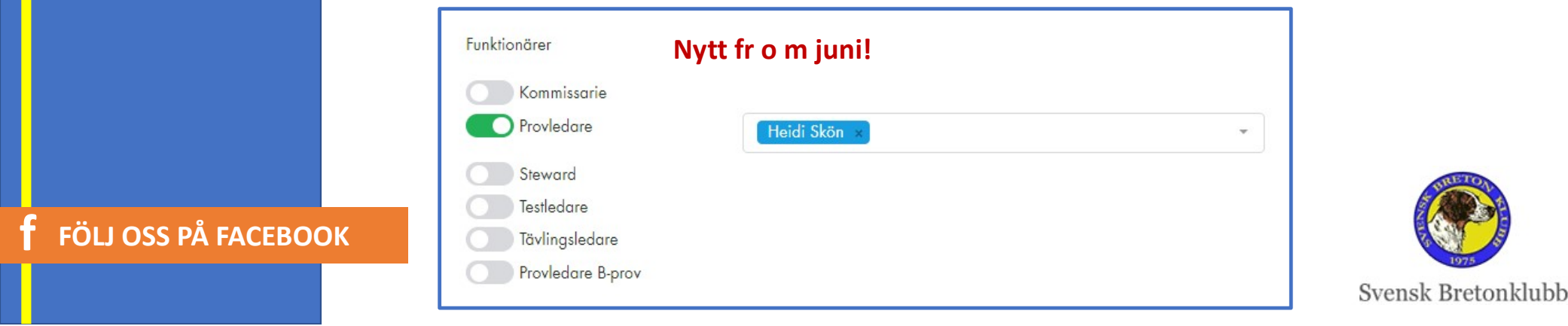

# **Betalning/Återbetalning Stripe**

#### • Problem med Stripe-betalningen?

- Finns inga IT-tekniska krav i SKK Start att det måste vara betalt via Stripe
- Lösning: Betala in till Rasklubbens konto
- Ändra status manuellt till Betald, kommer då stå som Delbetald
- Skriv i Anteckningarna, varför det är status Delbetalt

### • ÅTERBETALNING

- Delvis Återbetalning Normalfallet
  - Provledaren ändrar status till Kom ej till Start och skriver i Kommentaren hur stor andel som kommer betalas tillbaka
  - Skickar uppgift till kassor@breton.se med
    - Provnamn och kod
    - Hundnamn och kod
    - Personens namn
    - Belopp som ska betalas tillbaka

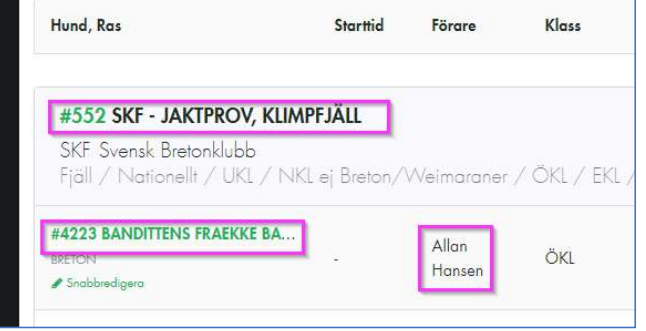

• 100 % - vid t ex Lottning - Provledaren gör direkt i SKK Start

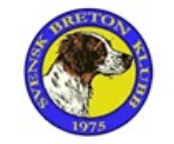

Svensk Bretonklubb

AN 2024-08-22

FÖLJ OSS PÅ FACEBOOK

# **HELDAG/TIDPUNKT**

- Våra Jaktprov har alltid HELDAG och inget annat
- Olika tidpunkter är för t ex Viltspårprov
- Som standard visas HELDAG
- M a o RÖR INTE DETTA!

| #1146 – SKF - JAKTPROV – BJÖRKLIDEN<br>Skog, Nationellt, UKL, NKL ej Breton/Weimaraner, ÖKL, EKL, Ordinarie prov                                                   | 2024-08-30                   |                                            |                                     |
|----------------------------------------------------------------------------------------------------|------------------------------|--------------------------------------------|-------------------------------------|
| Information Anmälda (Admin) Startlista (Admin)                                                                                                    | Admin -                      | Redigera Anmälan                           | Anno Xinabar X                      |
| Hund, Ras Starttid Förare Klass Domare                                                                                                    | Status                       | Domare JOACHIM ALMGREN SKF SKFF 19640529 * | Planerat datum<br>2024-08-30        |
| <b>#1146 SKF - JAKTPROV, BJÖRKLIDEN</b><br>SKF Svensk Bretonklubb<br>Skog / Nationellt / UKL / NKL ej Breton/Weimaraner / ÖKL / EKL / Ordinarie prov/ 10 Anmälda 🏈 | 30 aug 2024<br>Provtillfälle | Heldag/Tidpunkt<br>Heldag                  | Forme                               |
| #9700 STRÖMFORSENS HOFFA<br>BRETON<br>I Snabbredigera<br>■ Snabbredigera                                                                                           | Planeral<br>Catal            | STRÖMFORSENS HOFFA                         | María Lundgrén.<br>Med medlemsummer |
| #11145 RUFFEDALEN'S TP LUCIA<br>BRETON<br>Snobbredigero<br>Heldag<br>Aug:30<br>LUNDBLAD<br>UKL<br>JOACHIM<br>ALMGREN                                               | Planet)<br>Catil             | Svensk Bretonklubb<br>Klass                | 80384400<br>Byt kloss               |
|                                                                                                    | AN 2024-08-22                | Skog / Nationellt / ŌKL / Ordinarie prov   | ÖKL *                               |

### Vad en Provledare ska göra i SKK Start

1. Ändra Statusar

FÖLJ OSS PÅ FACEBOOK

- 2. Ev Återbud Kom ej till Start
- 3. Lottning vid behov
- 4. Planera alla hundar som ska starta
  - Vid flera Partier Tilldela Domare
- 5. Efter provets Genomförande
  - Kontrollera och skicka till Per-Ivar eller Maria

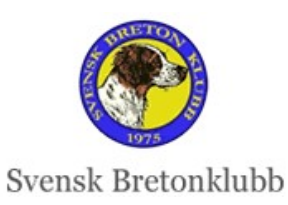

Under behandling

Planerad

Genomfört

Publicerad

Status

Kom ej till start

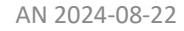

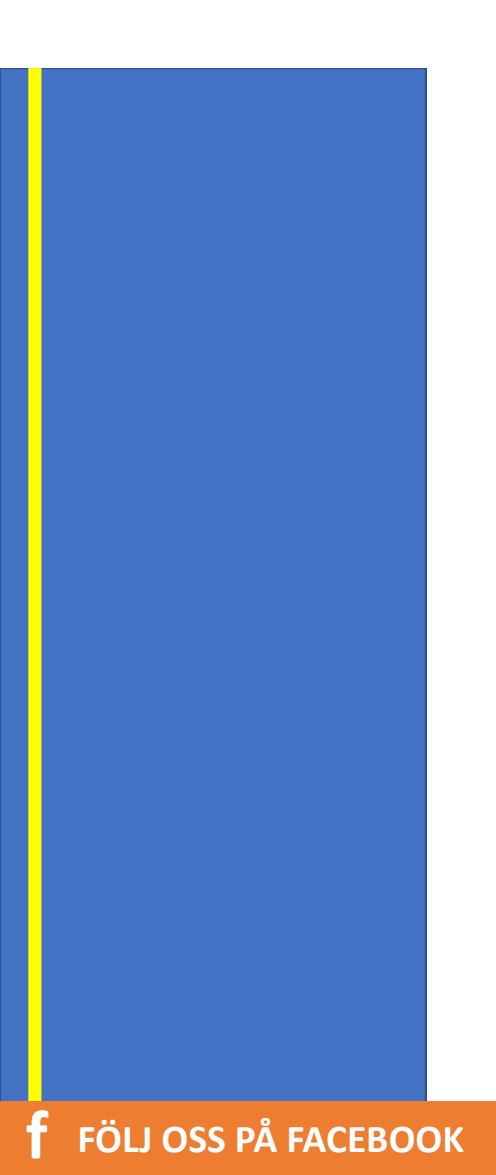

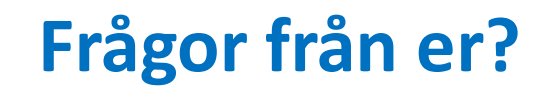

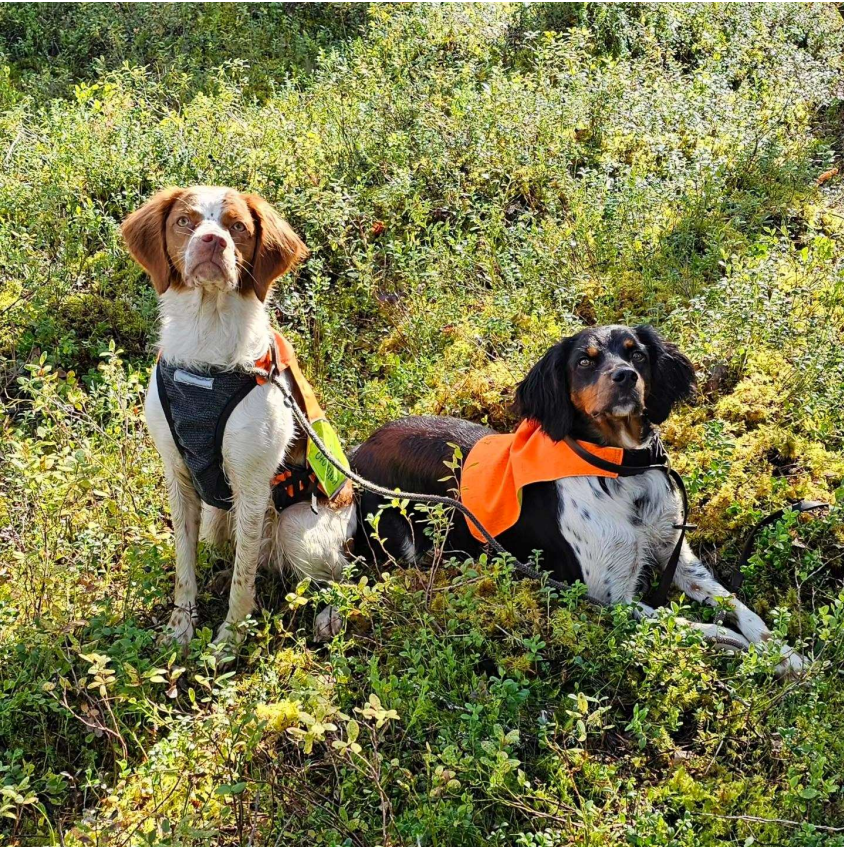

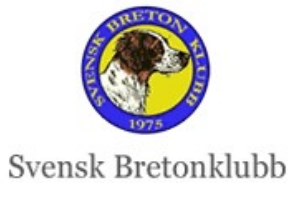

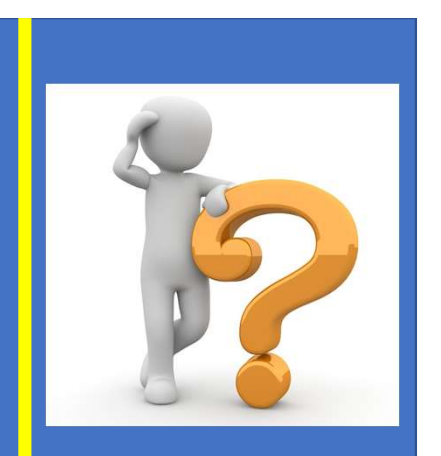

### **SUPPORT:**

### Allmänt om Jaktprov jaktprov@breton.se

- Jaktprovsansvarig: Per-Ivar Norell
  - Mail: <u>smainto@gmail.com</u> Tel: 070-244 94 17
- Bitr Jaktprovsansvarig: Maria Hörnlund
  - Mail: maria.hornlund@hotmail.com Tel: 073-180 35 47

### SKK Start -Kolla först i Instruktionerna som finns <u>HÄR</u>

### Om ni inte löser problemet, kontakta Anna Norén

anna@ripvidet.se

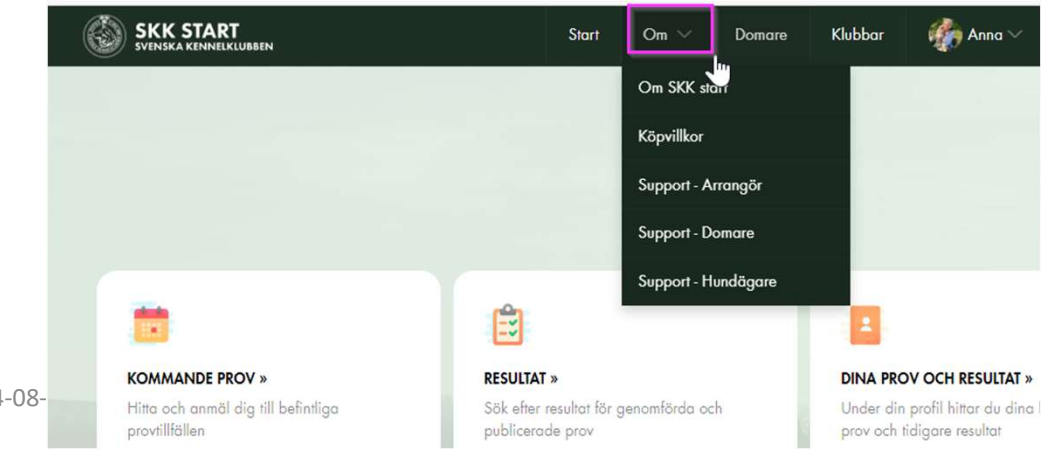

FÖLJ OSS PÅ FACEBOOK